## infoRouter

### Scan Station

|                                       |                       |                                                                                                    | A second   |                                    |              |
|---------------------------------------|-----------------------|----------------------------------------------------------------------------------------------------|------------|------------------------------------|--------------|
| 🎎 infoRouter Scan Sta                 | ition                 |                                                                                                    |            |                                    | - <b>- X</b> |
| File Options Help                     |                       |                                                                                                    |            |                                    |              |
| 4                                     |                       |                                                                                                    |            |                                    |              |
| Local system                          |                       |                                                                                                    | infoRouter |                                    |              |
| c:\                                   |                       |                                                                                                    |            |                                    |              |
| Name                                  | Size Type             | Mod 🔨                                                                                                    | Name       | Size Type                          | Modified     |
| j (                                   |                       |                                                                                                    |            |                                    |              |
| 27d66afedd30edd8                      | Connect to infoRouter |                                                                                                    | <b>.</b>   |                                    |              |
| Artwork                               |                       | and the second second s |            |                                    |              |
| Config.Msi                            | Connect to infoRouter |                                                                                                    |            |                                    |              |
| i i i i i i i i i i i i i i i i i i i |                       |                                                                                                    |            |                                    |              |
| Documents and Sett                    |                       |                                                                                                    | 1          | Specify the infoRouter application |              |
| Downloads                             | U U                   | RL: nttp://ata/inforouter                                                                                                    |            | URL                                |              |
|                                       |                       | Example : http://myserver/inf                                                                                                    | oRouter    | Login to infoRouter using your     |              |
| 🚞 Inetpub                             | <u> </u>              | an a laura desta                                                                                                    |            | user id and password               |              |
| InfoRouter                            |                       | infeBouter user pame                                                                                                    |            |                                    |              |
| Invoices                              | CAR P Deceme          |                                                                                                    |            | Click OK to sign in to infoRouter  |              |
| IRHotfolders                          |                       | infoPouter user password                                                                                                    |            | Scan Station                       |              |
| 📴 Java Stuff                          | e t                   |                                                                                                    |            |                                    |              |
| MSOCache                              | 2 <b>-</b>            |                                                                                                    |            |                                    |              |
| 🛅 My Documents                        |                       |                                                                                                    |            |                                    |              |
| My Downloads                          |                       |                                                                                                    |            |                                    |              |
| Outbox                                |                       |                                                                                                    |            |                                    |              |
| DutlookData                           |                       | 1                                                                                                    |            |                                    |              |
| PDF Technologies                      | 1                     |                                                                                                    | OK Cancel  |                                    |              |
| Program Files                         |                       |                                                                                                    |            |                                    |              |
| PSFONTS                               | r older               |                                                                                                    | 11         |                                    |              |
| <                                     |                       | >                                                                                                    | <          |                                    | >            |
| Delete                                | sh                    |                                                                                                    | New folder | Refresh                            |              |
| 24 object(s)                          | 2105963 KB            |                                                                                                    |            |                                    |              |
|                                       |                       |                                                                                                    |            |                                    |              |

| 🌲 infoRouter Scan Station |            | N                     |           |                       |                 |                    |
|---------------------------|------------|-----------------------|-----------|-----------------------|-----------------|--------------------|
| File Options Help         |            | N.                    |           |                       |                 |                    |
|                           |            |                       |           |                       |                 |                    |
|                           |            |                       |           |                       |                 |                    |
| Local system              |            |                       |           | infoRouter            |                 | - 100 -            |
| 182                       |            |                       |           |                       |                 |                    |
| Name                      | Size Type  | Mod 📩                 |           | Name                  | Size Type       | Modified           |
| 1                         |            |                       |           | <b>1</b>              |                 |                    |
| 🔁 37d66afedd30edd8        | Folder     |                       |           | Corporate             | Folder          |                    |
| 🔁 Artwork                 | Folder     | Local file syster     | n         | Demo                  | Folder          |                    |
| 🔁 BandLink                | Folder     |                       |           | 🔁 Form Templates      | Folder          |                    |
| 📄 🛅 Config.Msi            | Folder     | Navigate to the image |           | 🛅 Human Resources     | Folder          |                    |
| CS                        | Folder     | directory             | c source  | 🛅 Incoming Emails     | Folder          |                    |
| Documents and Sett        | Folder     | uncetory              |           | incoming Forms        | Folder          |                    |
| 🔁 Downloads               | Folder     |                       |           | 🚞 Proposal            | Folder          |                    |
| a exception               | Folder     |                       |           | 🛅 Public              | Folder          |                    |
| 🚞 home                    | Folder     |                       |           | 🔁 Sales and Marketing | Folder          |                    |
| 🔁 Inetpub                 | Folder     |                       |           | Scanned Incoming      | Folder          |                    |
| 🔁 InfoRouter              | Folder     |                       |           | Standard Operating    | Folder          |                    |
| 🔁 inforouter_backup       | Folder     |                       | Upload >> |                       |                 |                    |
| 🚞 Invoices                | Folder     |                       |           |                       |                 |                    |
| 🔁 IRHotfolders            | Folder     |                       |           |                       |                 |                    |
| 🔁 Java Stuff              | Folder     |                       |           |                       |                 |                    |
| Logs                      | Folder     |                       |           |                       | InfoRouter Li   | brary Folders      |
| 🚞 MSOCache                | Folder     |                       |           |                       |                 |                    |
| My Documents              | Folder     |                       |           |                       |                 |                    |
| 📄 🚞 My Downloads          | Folder     |                       |           |                       | Click on docume | nt library folders |
| 📄 🚞 office2007pro_setup   | Folder     |                       |           |                       | to navigate t   | o subfolders       |
| Outbox                    | Folder     |                       |           |                       |                 |                    |
| 📄 🚞 OutlookData           | Folder     |                       |           |                       |                 |                    |
| DF Technologies           | Folder     |                       |           |                       |                 |                    |
| 📄 🚞 Program Files         | Folder     |                       |           |                       |                 |                    |
| Program Files (x86)       | Folder     |                       |           |                       |                 |                    |
| PSFONTS                   | Folder     | ~                     |           |                       |                 |                    |
| <                         |            | >                     |           | <                     |                 | >                  |
| Delete Refresh            |            |                       |           | New folder Refresh    |                 |                    |
| 24 object(s)              | 2105963 KB |                       |           |                       |                 |                    |
|                           |            |                       |           |                       |                 |                    |

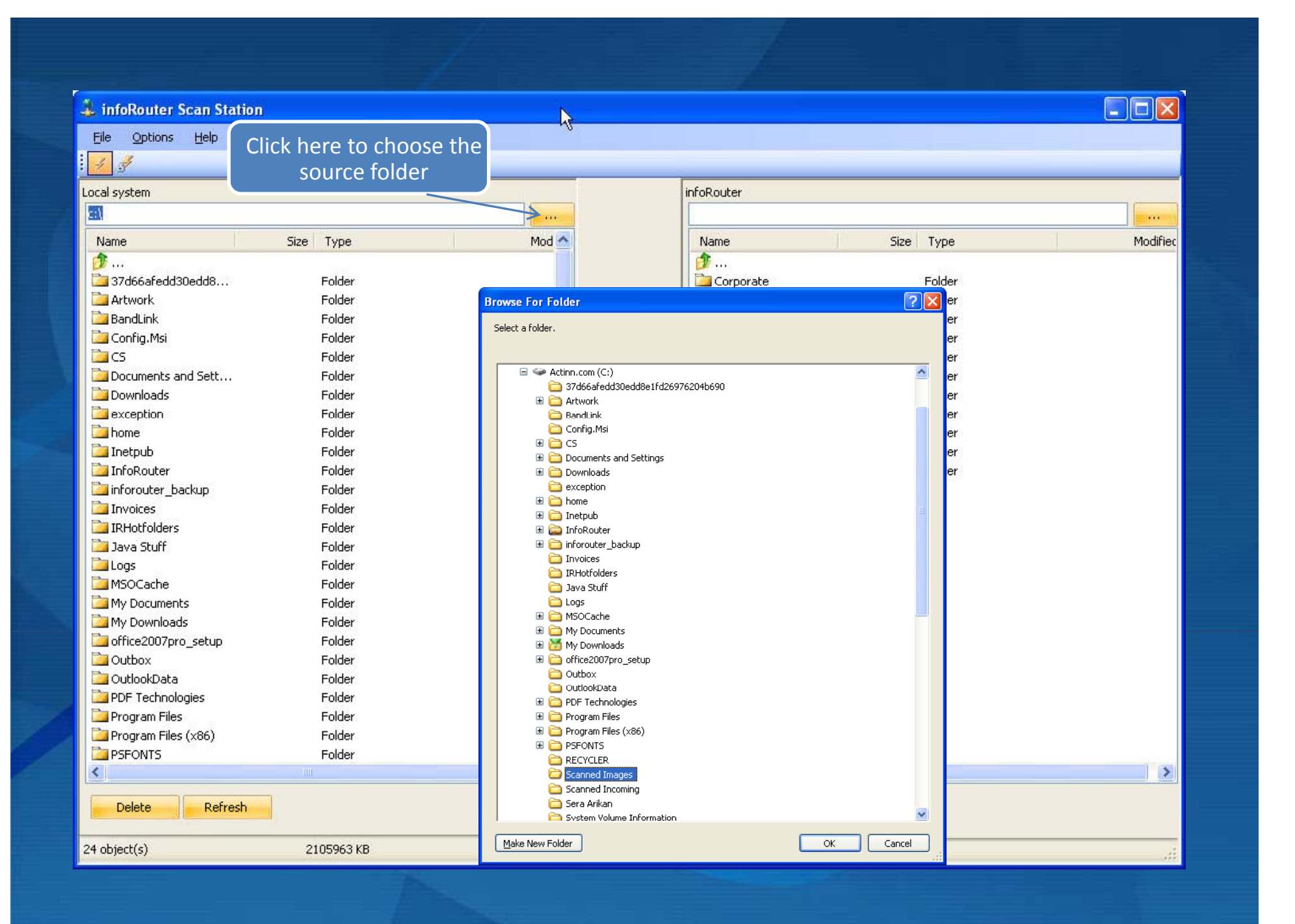

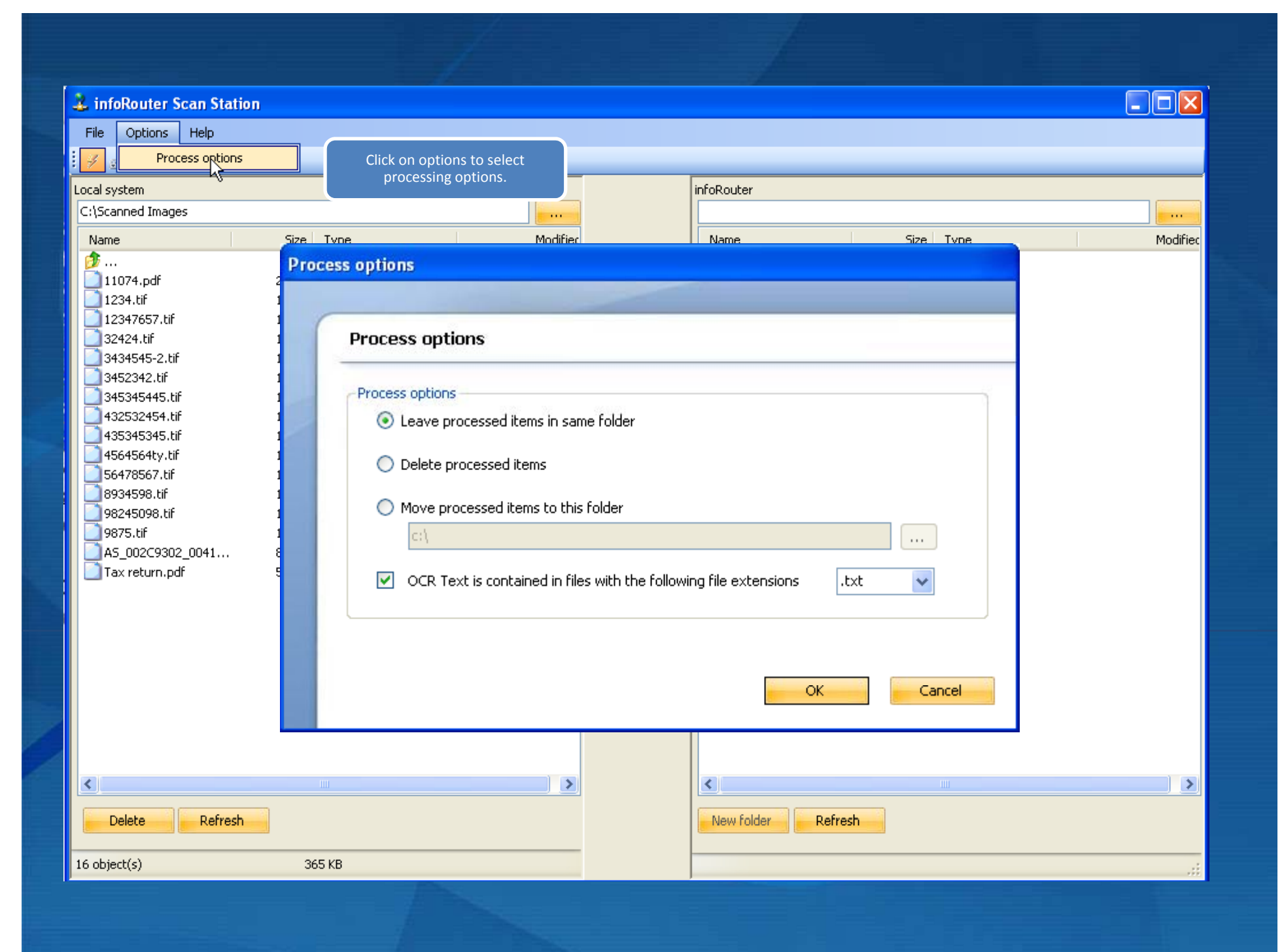

### 🌲 infoRouter Scan Station File Options Help Local system infoRouter c:\Scanned Images /Scanned Incoming/Incoming Invoices .... .... Size Type Modified Name Size Type Name 1 ... â ... 11074.pdf 26 KB File 2/8/200 1234.tif 15 KB File 4/5/200 12347657.tif 15 KB File 4/5/200 32424.tif File 4/5/200 15 KB 3434545-2.tif File 4/5/200 15 KB 3452342.tif 15 KB File 4/5/200 345345445.tif 15 KB File 4/5/200 432532454.tif File 4/5/200 15 KB 435345345.tif File 4/5/200 15 KB 4564564ty.tif File 4/5/200 15 KB 56478567.tif 15 KB File 4/5/200 4/5/200 Upload >> 8934598.tif 15 KB File 98245098.tif 4/5/200 15 KB File Click on Upload to send 9875.tif File 4/5/200 15 KB AS\_002C9302\_0041\_000.pdf 83 KB File 2/8/200 the image to infoRouter. 🔄 Tax return.pdf 58 KB File 2/8/200 Select one or more images from your source directory < > < > Delete Refresh New folder Refresh 10 object(s) selected 161 KB 0 object(s) 0 KB

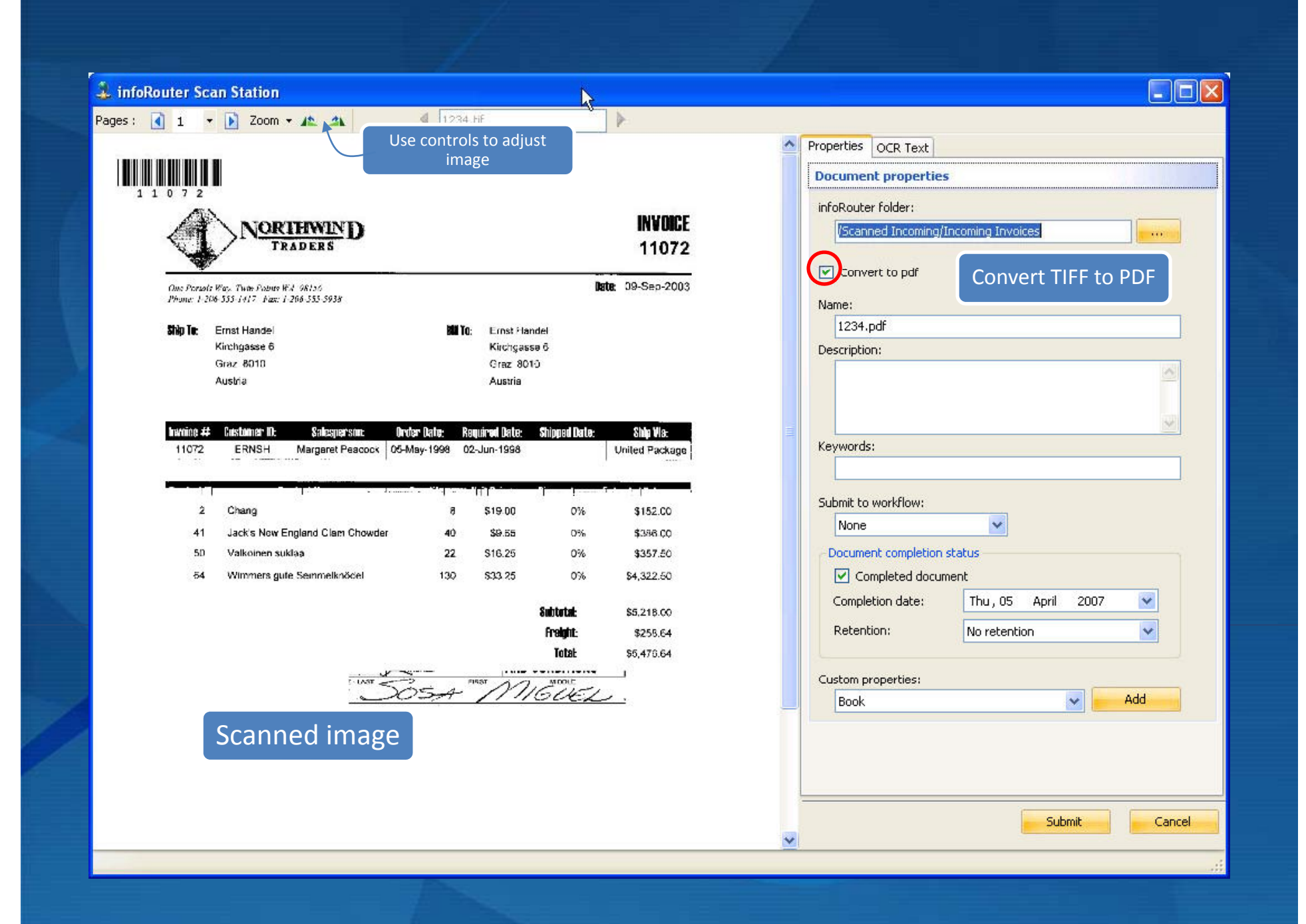

| nfoRouter Scan Sta | tion                                                                                                    |                      |                        |            |                 |      |           |
|--------------------|----------------------------------------------------------------------------------------------------|----------------------|------------------------|------------|-----------------|------|-----------|
| es: 🚺 1 🔹 💽 2      | oom - 🍂 🏩 🕴 🕴                                                                                                    | 234.tif              | - <b>b</b>             |            |                 |      |           |
|                    |                                                                                                    |                      |                        |            | Properties OCR  | Text |           |
|                    |                                                                                                    |                      |                        |            | Load from file: |      |           |
| 1 1 0 7 2          |                                                                                                    |                      |                        |            |                 |      |           |
|                    |                                                                                                    |                      |                        | INVOICE    |                 |      |           |
|                    | NORTHWIND                                                                                                    |                      |                        | 44070      |                 |      |           |
|                    | IKAPEKA                                                                                                    |                      |                        | 11072      |                 |      |           |
| One Portals Way.   | Twin Points WA 98156                                                                                                    |                      | Date: 0                | 9-Sep-2003 |                 |      |           |
| Phone: 1-206-555   | 1417 Fax: 1-266-555-5938                                                                                                    |                      |                        |            |                 |      |           |
| Ship Te: Erns      | l Handel                                                                                                    | BU To; Ernst Hand    | fel                    |            |                 |      |           |
| Kirch              | gasse 6                                                                                                    | Kirchgasse           | 6                      |            |                 |      |           |
| Graz               | nia                                                                                                    | Graz 8010<br>Austria | r                      |            |                 |      |           |
|                    |                                                                                                    |                      |                        |            | =               |      |           |
| Security St. But   | Address ID                                                                                                    | - Data Data Data     |                        | 04.1- 5/1- |                 |      |           |
| 11072              | ERNSH Margaret Peacock 05-M                                                                                                    | ay-1998 02-Jun-1998  | Singpeo parte:<br>Unit | billy UKR  |                 |      |           |
|                    | The sector of the sector sector sector of the sector sector secto |                      | th Attict fil          | 1          |                 |      |           |
| <b>1</b>           | [+] · · · · · · · · · · ·                                                                                                    |                      | ]⊨                     |            |                 |      |           |
| 2 C                | lang                                                                                                    | 8 \$19.00            | 0%                     | \$152.00   |                 |      |           |
| 41 Ja              | ck's New England Clam Chowder                                                                                                    | 40 \$9.65            | 0%                     | \$386.00   |                 |      |           |
| 50 V               | ulkoinen suklaa                                                                                                    | 22 \$16.25           | 0%                     | \$357.50   |                 |      |           |
| 64 V\              | immers gute Semmelknödel                                                                                                    | 130 \$33.25          | 0% \$                  | 4,322.50   |                 |      |           |
|                    |                                                                                                    |                      | Subtatal: s            | 5.218.00   |                 |      |           |
|                    |                                                                                                    |                      | Freight:               | \$258.64   |                 |      |           |
|                    |                                                                                                    |                      | Total: \$              | 5,476.64   |                 |      |           |
|                    | (                                                                                                    | 2 FIRST ~ ~          | MIDDLE                 |            |                 |      |           |
|                    | $\supset c$                                                                                                    | SA ///               | SVEL.                  |            |                 |      |           |
|                    |                                                                                                    |                      |                        |            |                 |      |           |
|                    |                                                                                                    |                      |                        |            |                 |      |           |
|                    |                                                                                                    |                      |                        |            |                 |      |           |
|                    |                                                                                                    |                      |                        |            |                 | Su   | ubmit Car |
|                    |                                                                                                    |                      |                        |            | <b>v</b>        |      |           |
|                    |                                                                                                    |                      |                        |            |                 |      |           |

| Router Scan Station                          |                                       |                                     |  |  |
|----------------------------------------------|---------------------------------------|-------------------------------------|--|--|
| 1 ▼ Doom ▼ ▲ ▲                               | 1234.tif                              |                                     |  |  |
|                                              |                                       | Properties OCR Text                 |  |  |
|                                              |                                       | Document properties                 |  |  |
| 1 1 0 7 2<br>All N                           |                                       | infoRouter folder:                  |  |  |
| NORTHWIND                                    | INVOICE                               | /Scanned Incoming/Incoming Invoices |  |  |
| IRADERS                                      | 11072                                 |                                     |  |  |
| One Persols Way, Twite Polyte W.J. 98126     | Name the document                     | Convert to par                      |  |  |
| rnune: 1-210-333-3414 - Paz: 1-210-332-3938  |                                       | Name:                               |  |  |
| Ship le: Ernst Handel<br>Kirchgasse 6        | Enter a description                   | 1234.pdf                            |  |  |
| Graz 8010                                    |                                       | Enter Document Description here     |  |  |
| Musina                                       | Enter Keywords                        |                                     |  |  |
| having # Castomer II: Salesnerson Andre Data | Ramarad Date: Shinnad Date: Shin Via- | 8                                   |  |  |
| 11072 ERNSH Margaret Peacock 05-May-199      | 8 02-Jun-1998 United Package          | Keywords:                           |  |  |
|                                              | Submit the document to                | Enter keywords here                 |  |  |
| 2 Chang                                      | Workflow                              | Submit to workflow:                 |  |  |
| 41 Jack's Now England Clam Chowder           | Mark the document as                  | Invoice Review                      |  |  |
| 50 Valkoinen suklaa                          | z complete                            | Document completion status          |  |  |
| 54 Wimmers gute Seinmelknödel 1:             |                                       | Completed document                  |  |  |
|                                              | Set Retention date                    |                                     |  |  |
|                                              | 1019t 55 470 64                       | Retention: 7 years                  |  |  |
| . 1447                                       |                                       | Custom properties:                  |  |  |
| Jos                                          | 4 MIGUEL.                             | Book Add                            |  |  |
|                                              |                                       |                                     |  |  |
|                                              |                                       |                                     |  |  |
|                                              |                                       |                                     |  |  |
|                                              |                                       | Submit Co                           |  |  |
|                                              |                                       |                                     |  |  |
|                                              |                                       |                                     |  |  |

### infoRouter Scan Station 1234.tif Pages: 🚺 1 🔹 🚺 Zoom 🕶 🍂 🐴 Properties OCR Text **Document properties** 1 1 0 7 2 infoRouter folder: INVOICE NORTHWIND /Scanned Incoming/Incoming Invoices ..... TRADERS 11072 Convert to pdf One Periods Way, Twite Points W.A. 98156 Date: 09-Sep-2003 Phone: 1-206-555-1417 Fax: 1-266-555-5938 Name: 1234.pdf Ship Te: Ernst Handel Ernst Handel ALL TO: Kirchgasse 6 Kirchçasse 6 Description: Graz 8010 Graz 8010 Northwind traders invoice Austria Austria Invoice # Customer ID: Salesperson Order Date: Required Date: Shipped Date: Ship Via: Keywords: 11072 ERNSH Margaret Peacock 05-May-1998 02-Jun-1998 United Package Clam chowder, chang 111 Submit to workflow: 2 Chang \$19.00 0% \$152.00 я Invoice Review Y Jack's New England Clam Chowder 41 \$9.55 \$396.00 40 0% Valkoinen suklaa Document completion status 50 22 \$16.25 0% \$357.50 Completed document 54 Wimmers gute Seinmelknödel 130 \$33 25 0% \$4,322.50 Completion date: 2007 ¥ Thu, 05 April Subtetat \$5,218.00 Retention: 7 years ¥ Freight: \$255.64 Total \$5,476.64 ..... FIRST Custom properties: MOOLE GUE Add Book Y Book Invoice Meta Dat 3 Select a custom property Prospect EMAIL DOCUMENT Submit Cancel ¥

| Couter Scan Station                       |                                                  |                                     |
|-------------------------------------------|--------------------------------------------------|-------------------------------------|
|                                           | 1234.tir                                         |                                     |
|                                           |                                                  |                                     |
|                                           |                                                  |                                     |
| AN                                        | INVOIDE                                          | Keywords:                           |
| <b>NORTHWIND</b>                          | INVUIGE                                          | Clam chowder, chang                 |
| IRADERS                                   | 11072                                            | Submit to workflow:                 |
| One Portals Way, Twite Points W.J. 98136  | Date: 09-Sep-2003                                | Invoice Review                      |
| Phone: 1-206-535-1417 Fax: 1-266-555-5938 |                                                  | - Document completion status        |
| Ship Te: Ernst Handel                     | MITO: Ernst Flandel                              |                                     |
| Kinchgasse 6<br>Graz 8010                 | Kirchgaase 6<br>Graz 8010                        | Completion date: Thu, 05 April 2007 |
| Austria                                   | Austria                                          | Detertion                           |
|                                           |                                                  | / years                             |
| Invoice # Customer ID: Salesperson: Oro   | ter Date: Required Date: Shipped Date: Ship Via: |                                     |
| 11072 ERNSH Margaret Peacock 05-          | Asy-1998 02-Jun-1998 United Package              | Invoire Meta Data                   |
|                                           | Republic means V in D                            |                                     |
| 2 Chang                                   | 8 \$19.00 0% \$152.00                            | Invoice Meta Data                   |
| 41 Jack's New England Clam Chowder        | 40 \$9.55 0% \$396.00                            |                                     |
| 50 Valkoinen suklaa                       | Enter custom proper                              | tv 5,470,64                         |
| 54 Wimmers gute Semmelknödel              | values                                           | Tousing Date                        |
|                                           | Subtuta: \$5,218.00                              | Tue, 09 September 2003              |
|                                           | Freight: \$258.64                                |                                     |
|                                           | Total: \$5,470.64                                | 11072                               |
| LIAST                                     | BIST MOUL                                        | Customer                            |
|                                           | SAT TINGUEL                                      | Northwind Traders                   |
|                                           |                                                  | Buyer                               |
|                                           |                                                  | Sosa Miguel                         |
|                                           |                                                  |                                     |
|                                           |                                                  | 1                                   |
|                                           |                                                  | Submit C                            |
|                                           |                                                  |                                     |

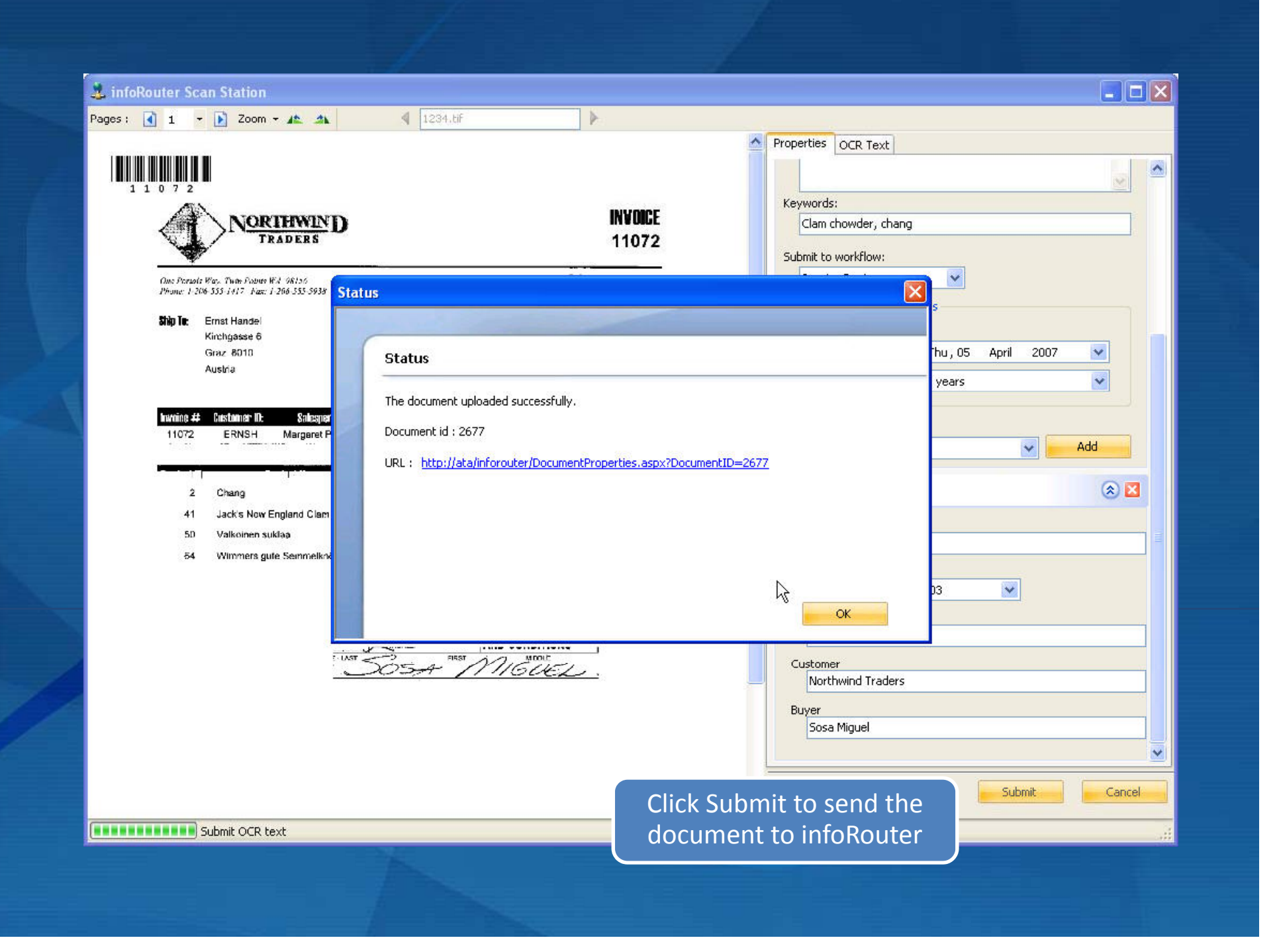

# infoRouter